# 新規アカウントの設定 Thunderbird(IMAP)

## はじめにお読みください

- 本書に記載する IMAP 受信方式の設定は、2 台目以降の接続デバイスに行ってください。(推奨)
   IMAP 方式ではメールサーバのメールボックス内のメールを表示しています。そのまま保存をしておくと、メールボックスの容量を超過し、新しいメールを受信できなくなる可能性があります。
   研究室や自宅で最も使う機器をメールのメイン PC にして、メールを PC 内に保存する POP 方式で設定し、古いメールを削除するようにしてください。
- 既存アカウントを異なった受信方式(POP・IMAP)へ設定変更はできません。 現在利用のアカウントを IMAP から POP 方式へ、また、POP から IMAP 方式へ、変更することは できません。変更したい場合は、新しく設定をし直してください。IMAP から POP 方式へ変更する 場合、受信フォルダ内のメール以外は受信することができませんので、下記方法を参考にしてください。

参考:Webメールのメールをメールソフトに移動する方法(IMAP→POP方式へ) https://sweb.u-shizuoka-ken.ac.jp/~kjoho/manual/mailippai/index.html

## 新規アカウントの設定

画像はマニュアル作成時のバージョンのものを使用しています。

- 1. IMAP アカウントの設定
  - 1. 左下の [設定](歯車アイコン)をクリックし、 [アカウント設定] をクリック。
  - 2. [アカウント操作]をクリックし、[メールアカウントを追加]をクリック。

|          | т-⊿                                                                            | 0 | アカウント設定 ×                                 |  |  |
|----------|--------------------------------------------------------------------------------|---|-------------------------------------------|--|--|
| Ø        |                                                                                |   |                                           |  |  |
|          | <ul> <li>〇 ローカルフォルダー<br/>送感メール<br/>ディスク領域</li> <li>〇 送信 (SMTP) サーバー</li> </ul> |   | アカウント設定<br>これは特殊なアカウントであり、特定の差出人情報はありません。 |  |  |
| ۵        |                                                                                |   |                                           |  |  |
| Q        |                                                                                |   | アカウント名(N): ローカルフォルダー                      |  |  |
|          |                                                                                |   | メッセージの保存                                  |  |  |
|          |                                                                                |   | ◎ 終了時にごみ箱を空にする(凶)                         |  |  |
|          |                                                                                |   | <b>メッセージの格納形式(①:</b> フォルダー単位 (mbox 形式) ~  |  |  |
|          |                                                                                |   | メッセージの保存先: C:¥Users¥ ¥AppData¥Roaming¥Thu |  |  |
|          | メールアカウントを追加(A)                                                                 |   |                                           |  |  |
|          | ナヤットアカソノを追加(C)…<br>フィードアカウントを追加(E)…                                            |   |                                           |  |  |
|          | ニュースグループアウウントを追加(N)                                                            |   |                                           |  |  |
|          | 現定のアカウントは設定(D)<br>アカウントを削除(P)                                                  |   |                                           |  |  |
|          | アカウント操作(A)                                                                     | ~ |                                           |  |  |
|          | ⑦ アカウント設定                                                                      |   |                                           |  |  |
| <b>B</b> | PF475-7                                                                        |   |                                           |  |  |
| ⊬        | (**) 完了                                                                        |   |                                           |  |  |

3. IMAP 接続用アカウントの情報を入力する。

| 既存のメールパト                                 | ~レスのセット パップ                             |   |
|------------------------------------------|-----------------------------------------|---|
| 現在のメールアドレスを使用する <br>Thunderbird が自動的に有効: | には、そのアカウント情報を記入してください<br>なサーバー設定を検索します。 |   |
| あなたのお名前                                  |                                         |   |
| 静岡県立大学 情報花子                              |                                         | 0 |
| メールアドレス                                  |                                         |   |
| @u-shizuoka-ken.a                        | sc.jp                                   | 0 |
| パスワード                                    |                                         |   |
| ********                                 |                                         | Ø |
|                                          |                                         |   |

| あなたのお名前 | 入力した表示名が、送信者として表示されます                |  |  |
|---------|--------------------------------------|--|--|
| メールアドレス | 自分のメールアドレス (~~@u-shizuoka-ken.ac.jp) |  |  |
| パスワード   | 学内ネットワークにログインする時のパスワード               |  |  |

\*出したメールに付く送信者の名前。後で変更可能

### ※ まだ [続ける] は押さない。(次頁の手動設定の入力後にクリック)

- 4. 手動設定 をクリック。
- 5. 受信サーバーと送信サーバーを設定する。

受信サーバー

| プロトコル                   | IMAP                                               |  |
|-------------------------|----------------------------------------------------|--|
| ホスト名                    | smail.u-shizuoka-ken.ac.jp                         |  |
| ポート番号 993               |                                                    |  |
| 接続の保護                   | SSL/TLS                                            |  |
| 認証方式         通常のパスワード認証 |                                                    |  |
|                         | メールアドレスの @ より左側を入力                                 |  |
| ユーリー名                   | (例:abc12345@u-shizuoka-ken.ac.jp ならば abc12345 を入力) |  |

#### 送信サーバー

| プロトコル           | IMAP                                               |  |
|-----------------|----------------------------------------------------|--|
| ホスト名            | ト名 smail.u-shizuoka-ken.ac.jp                      |  |
| ポート番号 465       |                                                    |  |
| 接続の保護 SSL/TLS   |                                                    |  |
| 認証方式 通常のパスワード認証 |                                                    |  |
|                 | メールアドレスの @ より左側を入力                                 |  |
| ユーリー名           | (例:abc12345@u-shizuoka-ken.ac.jp ならば abc12345 を入力) |  |

6. 入力したら [**完了**] をクリック。

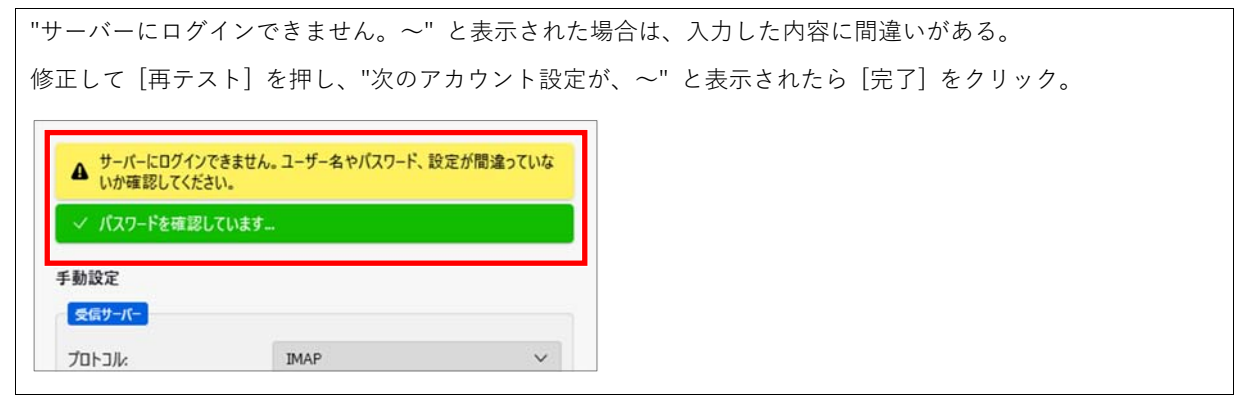

7. アカウントの作成が完了しました が表示されたら導入作業は完了。

| √ アカウントの作成が完了しました                                                                |           |        |
|----------------------------------------------------------------------------------|-----------|--------|
| このアカウントを Thunderbird で使用できるようになりました。<br>関連するサービスへ接続したりアカウント設定の詳細を変更することにより、さらに使し | いやすくなります。 | の表示を確認 |
| ♀ 静岡県立大学情報花子 @u-shizuoka-ken.ac.jp IMAP                                          |           |        |
| 💠 アカウント設定 🗝 エンドツーエンド暗号化 🖋 署名を追加                                                  |           |        |

#### 2. モバイル端末向けの追加設定

学外で使うモバイル端末は記憶容量も小さく、ネットワーク回線も弱いため、メールサーバの中の メールをすべてダウンロード(同期)する設定は無効化した方がよい。

1. 作成したアカウントを右クリックして、設定 をクリック。

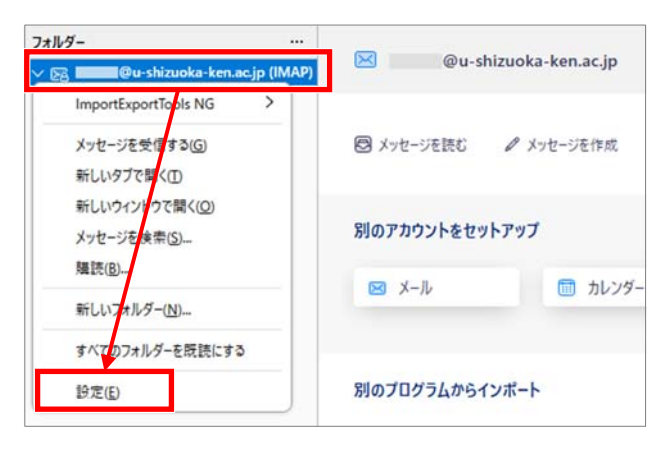

2. 左の一覧から、同期とディスク領域を押し、ディスク領域の設定を変更する。

| このコンピュータのこの<br>すべてのフォルダーを保 | 口 (チェックを外す) |  |
|----------------------------|-------------|--|
|                            | 同期とディフク領域   |  |

| ~ 8 | @u-shizuoka-ken.ac.jp (IMAP) | 同期とディスク領域                             |
|-----|------------------------------|---------------------------------------|
|     | サーバー設定<br>送信控えと特別なフォルダー      | メッセージの同期                              |
|     | 編集とアドレス入力<br>**菜メール          | □ このコンビューターのこのアカウントのすべてのフォルダーを保存する(Q) |
|     | 同期とディスク領域                    | 注意:この設定の変更は、このアカウントのすべてのフォルダーに影響します。  |
|     | エンドツーエンド暗号化<br>開封確認          |                                       |